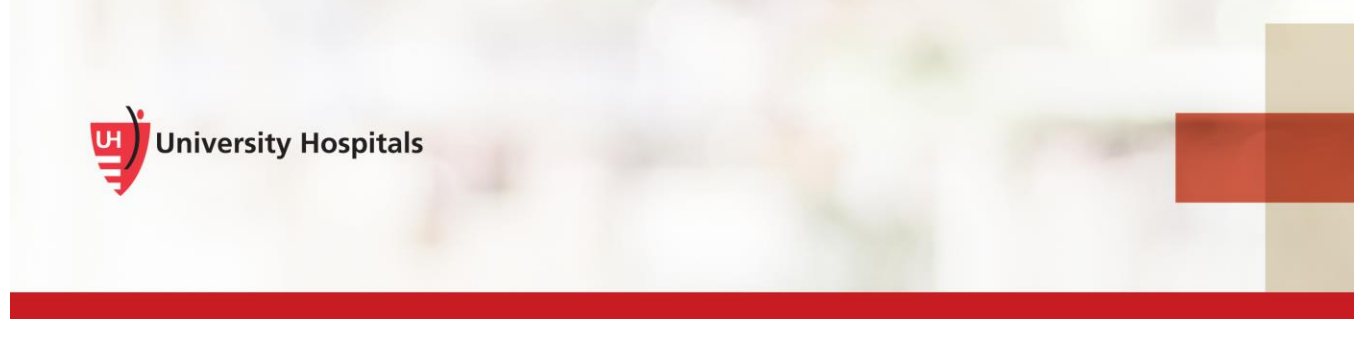

# **VDI** Remote Access

## VMware Horizon Client Install & Login - Android

#### Introduction

To remotely access VDI on your Android device, you must install the VMware Horizon Client app. As part of the installation process and to log into VDI, you will be required to verify your identity with UH's two-step verification process. This process requires you to register. If you have not registered, refer to the **VDI Remote Access Two Step Verification Registration** job aid for assistance. You will not be able to complete the VMware Horizon Client installation until you register.

Note The process refers only to Non-UH devices (those devices not owned or supplied to you by UH). UH devices have VDI installed and available for use.

### Installing the VMware Horizon Client

1. In the application list on your phone tap the Google Play Store icon.

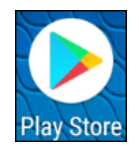

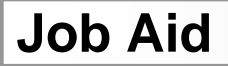

□ The Google Play Store page appears.

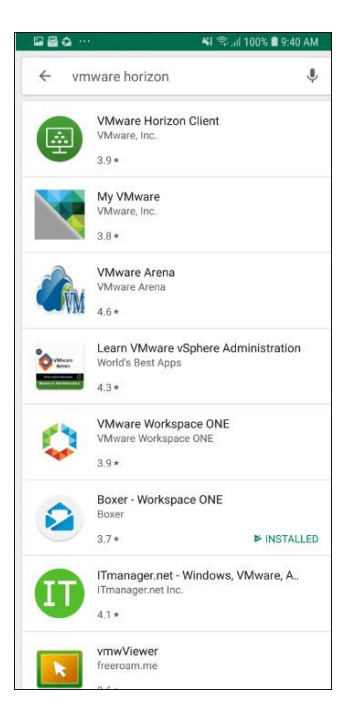

- 2. In the search field, enter VMware Horizon.
- 3. Tap VMware Horizon Client.
  - □ The VMware Horizon Client application install page appears.

|                      | <b>N</b> 1 <                   | ି .ul 100% 🛢 9:39 AM |
|----------------------|--------------------------------|----------------------|
| ÷                    |                                | ۹ :                  |
| VMv<br>VMwa<br>Busin | vare Horizor<br>re, Inc.       | n Client             |
| 3.9 ★                | 500K+                          | INSTALL              |
| 3K reviews           | Downloads                      | Everyone ()          |
|                      | Aware Horizon Cli<br>Read more | ent                  |
| Ratings and revie    | ews                            | 0                    |
| 3.9 ***              | **                             |                      |
| John Ward            | low                            | ule - E              |

4. Tap the Install button.

□ The Uninstall/Open page appears.

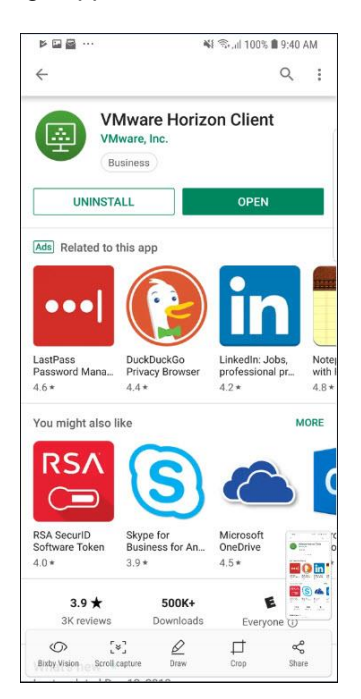

#### 5. Tap Open.

□ The "VMware Horizon Client needs access to" screens appear.

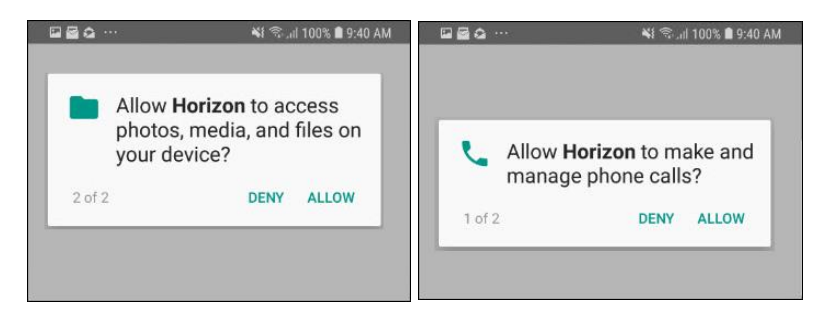

- 6. Tap Allow or Deny to allow Horizon to:
- Access photos, media, and files on your device.
- Make and manage phone calls.

A page requesting Server Name or Address appears.

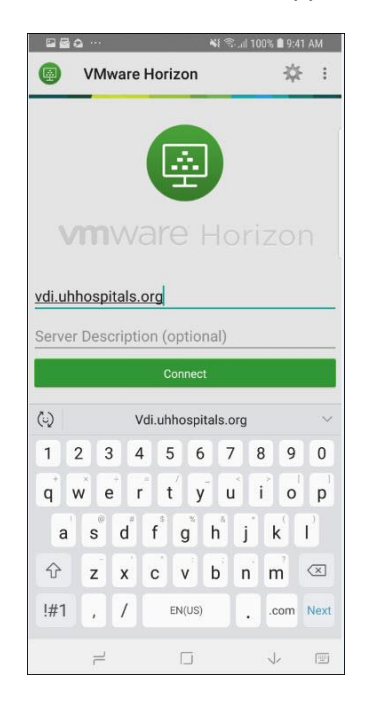

- 7. Enter vdi.uhhospitals.org.
- 8. (Optional) In the **Description** field, enter a description, for example, UHHS VDI.
- 9. Tap the **Connect** button.
  - The logon page appears.

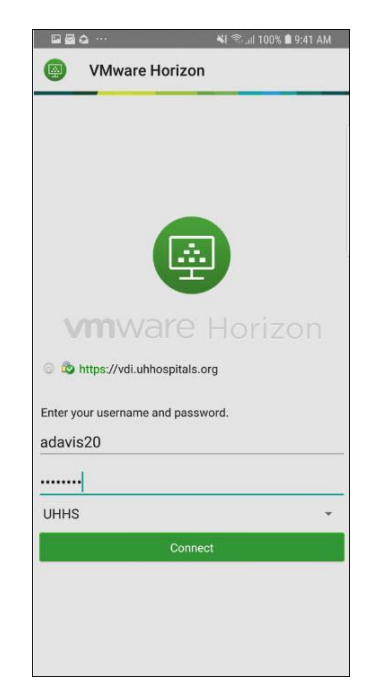

- 10. Enter your UH Network Username and Password.
- 11. Tap Connect.

☐ The two-step verification screen appears.

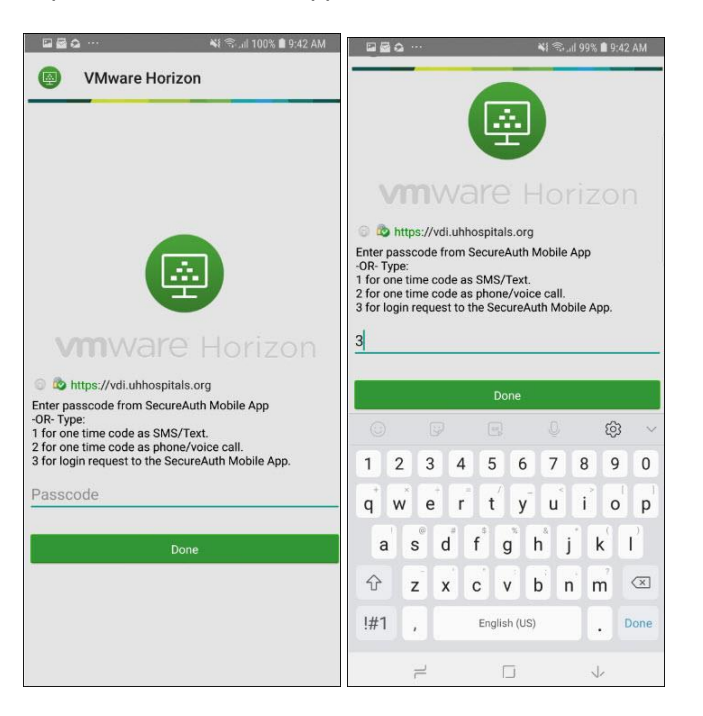

- 12. Enter the passcode from the SecureAuth mobile app or type in 3 to send a login request to the SecureAuth Mobile App.
  - Note If you did not choose to download the mobile app, type in 1 to receive your code as SMS/Text or 2 to receive your code as phone/voice call.
  - **Note** If you select 3 to send a login request to the SecureAuth mobile App, swipe down and tap **APPROVE THIS REQUEST.**

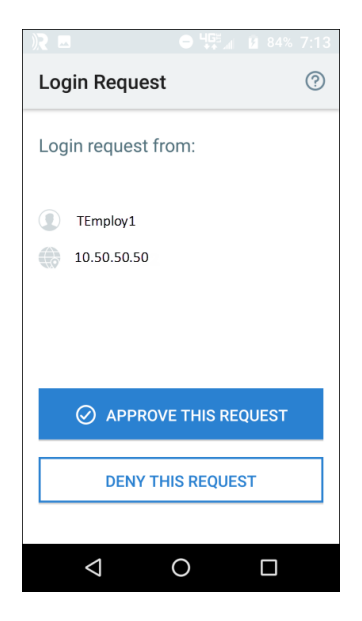

13. Click Done.

The Desktop Pool(s) appears.

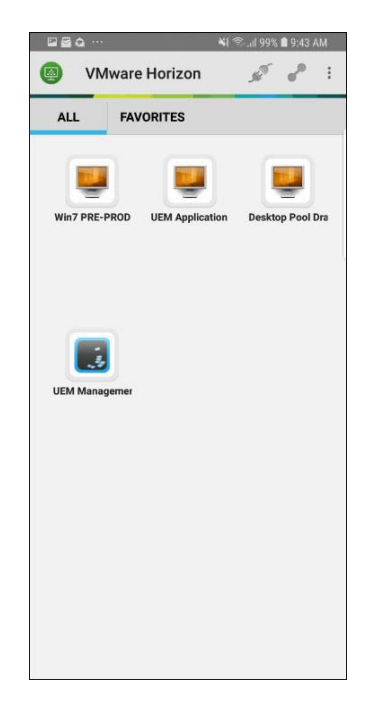

- 14. Tap the Desktop Pool(s) that you use.
  - Note You may be assigned to different VDI pools than what you see in this image.
  - Note When loading your Virtual Desktop for the first time or after you have disconnected and logged off, it may take a few minutes for your desktop to be built and loaded. This also applies if you have not accessed your VDI for over 21 hours.
  - Your VDI Desktop appears.

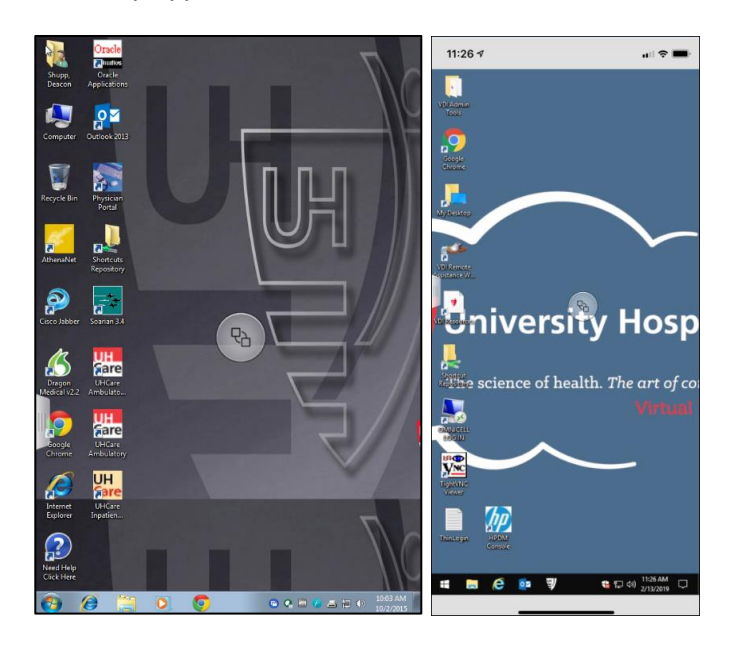

Windows 7

Windows 10

Note ► The desktop view varies based on your Windows version.

#### Logging into the VMware Horizon Client

1. In your All Programs or Desktop tap the Horizon icon.

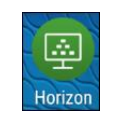

□ The **Recent** and **Servers** tabs appear.

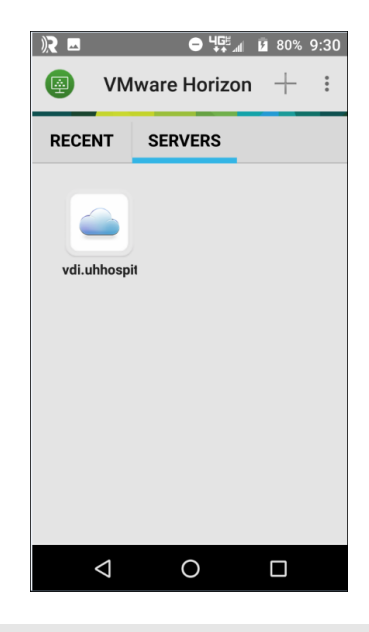

Note ► Do not tap **Recent** as errors may occur.

2. Tap Servers.

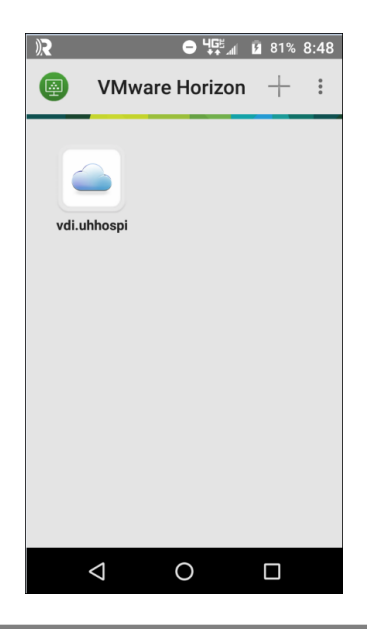

Note You may have more servers than what is displayed in this image.

- 3. Tap your server.
  - $\blacksquare$  The logon page appears.

|         | VMware Horizon              | ് പി 100% 🖬 9:41 AM |
|---------|-----------------------------|---------------------|
| 9       | VINWATE TIONZON             |                     |
|         |                             |                     |
|         |                             |                     |
|         |                             |                     |
|         |                             |                     |
|         |                             |                     |
|         |                             |                     |
|         |                             |                     |
| 1       | <b>m</b> ware H             |                     |
| 0 🕐     | https://ydi.ubhospitals.org |                     |
|         |                             |                     |
| Enter y | our username and password.  |                     |
| adavi   | s20                         |                     |
|         | •                           |                     |
| UHH     | S                           | Ŧ                   |
|         | Connect                     |                     |
|         |                             |                     |
|         |                             |                     |
|         |                             |                     |
|         |                             |                     |

- 4. Enter your UH Network Username and Password.
- 5. Tap Connect.
  - □ The two-step verification screen appears.

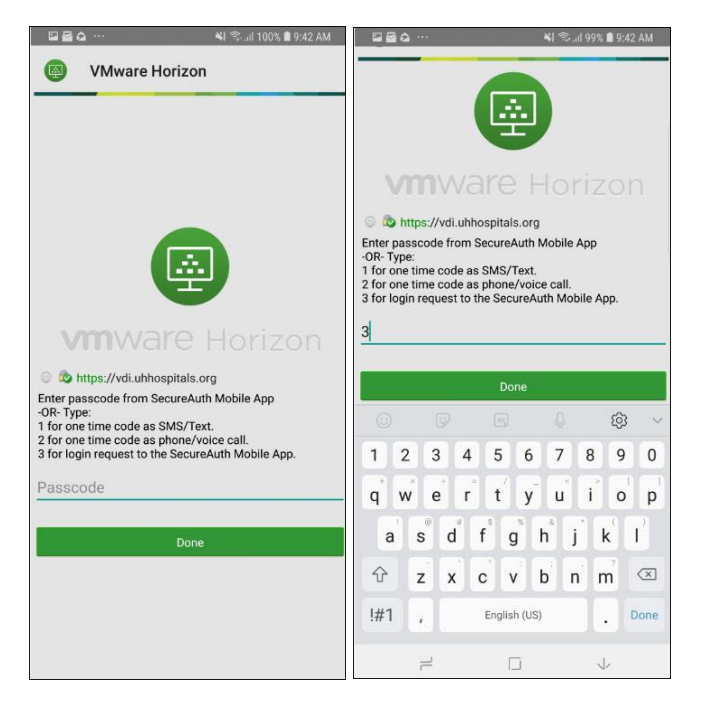

6. Enter the passcode from the SecureAuth mobile app or type in 3 to send a login request to the SecureAuth Mobile App.

- Note If you did not choose to download the mobile app, type in 1 to receive your code as SMS/Text or 2 to receive your code as phone/voice call.
- **Note** If you select 3 to send a login request to the SecureAuth mobile App, swipe down and tap **APPROVE THIS REQUEST.**

| )R 🗖                                              |           |       |
|---------------------------------------------------|-----------|-------|
| Login Request                                     |           | ?     |
| Login request fr                                  | om:       |       |
| <ul> <li>TEmploy1</li> <li>10.50.50.50</li> </ul> |           |       |
| ⊘ APPROV                                          | E THIS RE | QUEST |
| DENY THIS REQUEST                                 |           |       |
| $\bigtriangledown$                                | 0         |       |

7. Click Done.

□ The Desktop Pool(s) appears.

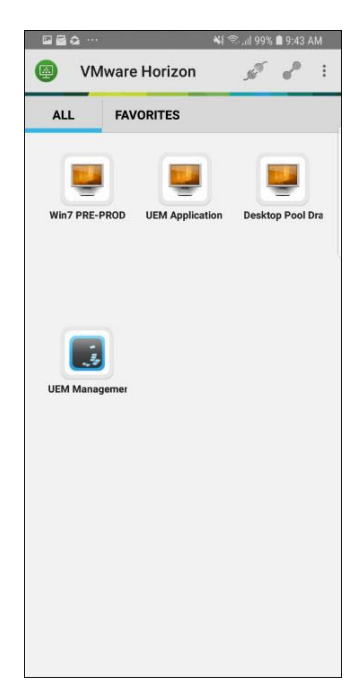

8. Tap the Desktop Pool(s) that you use.

Note You may be assigned to different VDI pools than what you see in this image.

Your VDI Desktop appears.

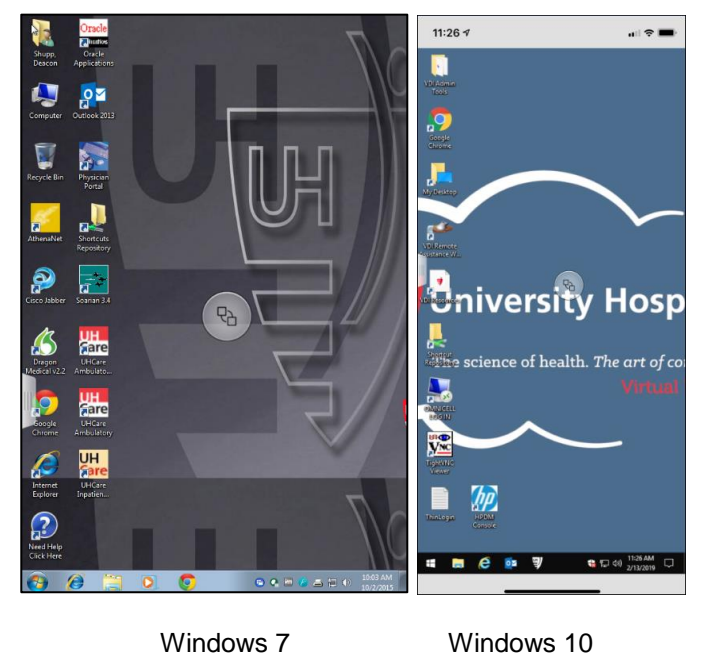

Windows 7

The desktop view varies based on your Windows version. 9.

> Note ► Your VDI will lock out automatically after 15 minutes of being idle. Enter your network username and password to unlock your VDI.

### Working in VDI

Review this section for tips when working in VDI.

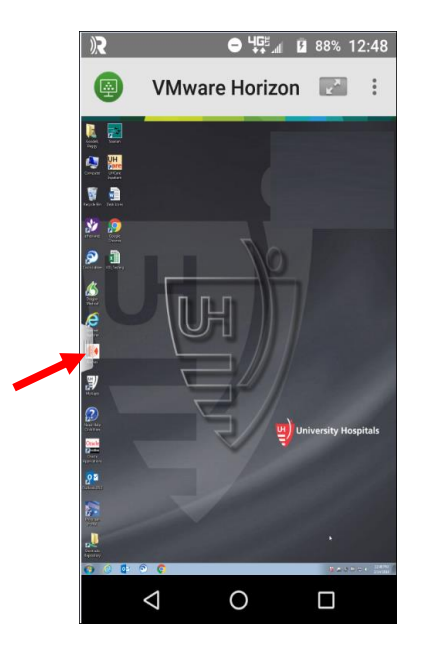

1. At the left side of the screen you will see a small tab in the middle. Drag it to the right to display the Unity Touch Sidebar. You can select your applications through this menu.

□ The Unity Touch Sidebar appears.

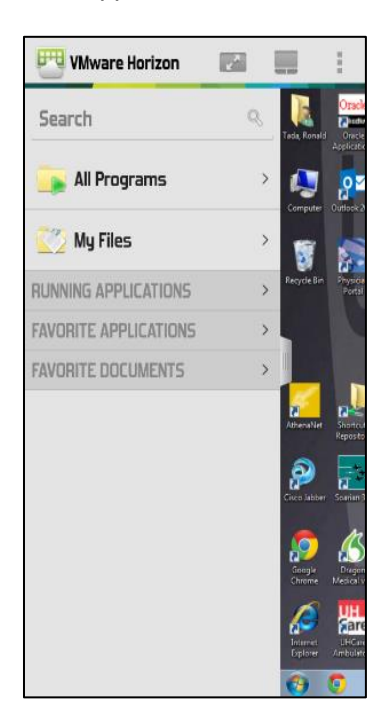

2. Drag the tab to the left to minimize it.

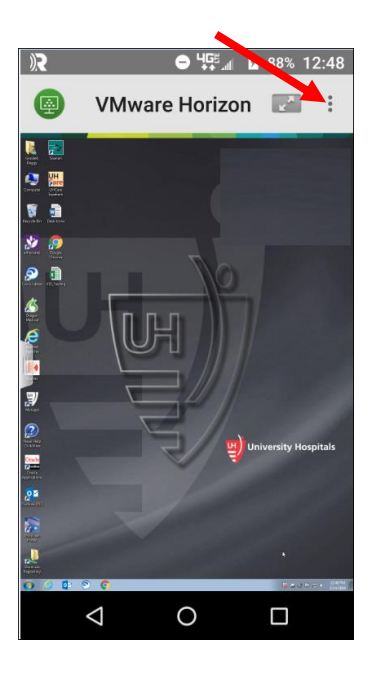

3. Tap the three dots in the upper right corner.

A menu with options appears

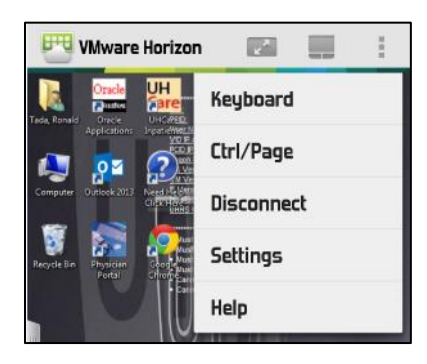

- 4. Tap the **Expand** icon ( ) next to the VMware Horizon title at the top of the screen.
  - $\blacksquare$  The screen is maximized and the Radial Menu icons appear.

| um of 8 d<br>one uppe<br>one lower<br>one nume<br>ser ID (TM | haracters<br>rcase alphabeti<br>case alphabeti<br>eric character (0<br>lamex2) | c character (<br>c character (<br>c character ( | 2   |
|--------------------------------------------------------------|--------------------------------------------------------------------------------|-------------------------------------------------|-----|
| t 12 pass                                                    | words used                                                                     | ¢.                                              |     |
| *                                                            | Ser.                                                                           |                                                 | :*: |
| 2                                                            |                                                                                |                                                 |     |
|                                                              |                                                                                |                                                 |     |

5. Refer to the following list for the **Radial Menu Icon** descriptions.

| Icon | Description                                 |
|------|---------------------------------------------|
|      | Horizon Client Tools (radial menu)          |
| ST.  | Disconnect                                  |
|      | Onscreen keyboard (toggles to show or hide) |
| *    | Settings                                    |
|      | Navigation keys                             |
|      | Virtual touchpad                            |
| 0    | Gesture help                                |